# Bank of America Global Card Access: <u>www.bofa.com/globalcardaccess</u> (Card Activation, PIN Check, Change Your PIN, & Mobile/Email Alerts)

1. Go to Bank of America's Global Card Access website from your computer and select "Register a card".

| SANK OF AMERICA                                     |                 |                                                      |                                                 |                                                            |
|-----------------------------------------------------|-----------------|------------------------------------------------------|-------------------------------------------------|------------------------------------------------------------|
| Global Card Access                                  |                 |                                                      |                                                 |                                                            |
| User ID                                             |                 |                                                      |                                                 |                                                            |
| Password                                            | 5               |                                                      |                                                 |                                                            |
| Sign in                                             | Ó               |                                                      |                                                 |                                                            |
| Forgot ID/Password                                  | - (             |                                                      |                                                 |                                                            |
| Apply for a New Ca                                  | rd              | Register a Card                                      | GCA Mobil                                       | le App                                                     |
| Apply for a new card or check existing application. | the status of a | Register your corporate credit card billing account. | or corporate Manage your ac<br>from your mobile | count and view key information<br>e device. The GCA App is |
| Apply now >                                         |                 | Register now >                                       | available for bot                               | n IOS and Android.                                         |

2. Enter your corporate card number (this is your 16-digit p-card number)." Then click "Continue".

| BANK OF AMERICA 🚧                                                          |  |  |  |  |
|----------------------------------------------------------------------------|--|--|--|--|
| Global Card Access                                                         |  |  |  |  |
| New User Registration                                                      |  |  |  |  |
| Enter your corporate card number or your company's billing account number. |  |  |  |  |
| Continue                                                                   |  |  |  |  |

3. Complete required information to verify your card: Expiration Date, Security Code and Verification (Email or Verification ID (the Verification ID is 123456789) then click continue.

| BANK OF AMERICA 💞                                |                                                                                                    |
|--------------------------------------------------|----------------------------------------------------------------------------------------------------|
| Global Card Access                               |                                                                                                    |
| Verify Your Card                                 |                                                                                                    |
| 2                                                | Select an option below to complete verification.                                                         |
| Card number                                      | Select one                                                                                               |
| 4715 **** **** 8456                              | Select one<br>Email                                                                                      |
| Expiration date                                  | Verification ID<br>Continue Cancel                                                                       |
| ~ ~ ~                                            | Select an option below to complete verification.                                                         |
| Security code                                    | Verification ID                                                                                          |
|                                                  | If you do not know your Verification ID assigned by your company,<br>contact your Program Administrator. |
| Select an option below to complete verification. |                                                                                                    |
| Select one                                       |                                                                                                    |
| Continue                                         | Continue                                                                                                 |

4. Create Your Account and select "Continue". (We suggest you use the same User ID and password that you use for Works)

| BANK OF AMERICA                                                                                       |
|----------------------------------------------------------------------------------------------------|
| Global Card Access                                                                                    |
| Create Your Account                                                                                   |
| 02                                                                                                    |
| Create a User ID                                                                                      |
|                                                                                                    |
| Create a Password                                                                                     |
|                                                                                                    |
| Confirm Password                                                                                      |
|                                                                                                    |
| Select and answer three security questions. These will be used to verify your identity.<br>Question 1 |
| What street did you grow up on?                                                                       |
| Answer 1                                                                                              |
|                                                                                                    |
| Question 2                                                                                            |
| Which state was your spouse born in?                                                                  |
| Answer 2                                                                                              |
|                                                                                                    |
| Question 3                                                                                            |
| What is the name of the first organization that you belonged to? $\qquad \checkmark$                  |
| Answer 3                                                                                              |
|                                                                                                    |

Continue

Cancel

5. Enter Your Information; First Name, Last Name and Email Address then click "Submit".

| BANK OF AMERICA 🦅      |          |        |  |  |
|------------------------|----------|--------|--|--|
| Global Card Access     |          |        |  |  |
| Enter Your Information |          |        |  |  |
| First Name             |          | 0      |  |  |
| Middle Name            | Optional |        |  |  |
| Last Name              |          |        |  |  |
| Employee ID            | Optional |        |  |  |
| Email Address          |          |        |  |  |
|                        | Submit   | Cancel |  |  |

6. After you have successfully registered your card, you will get a message that your card has been registered. Log in using the User ID and Password you just created. You will be prompted to enter an authentication code that is emailed to you. Enter the code once you receive it in the email and click "Continue".

|                                                                              | BANK OF AMERICA 🚧                                    |
|------------------------------------------------------------------------------|------------------------------------------------------|
| Sign in to continue.                                                         | Global Card Access                                   |
| User ID                                                                      | Authentication required                              |
| Password                                                                     | A one-time passcode will be sent to p****4@elon.edu. |
|                                                                              | Enter the code below to continue:                    |
| Sign in                                                                      |                                                      |
| Forgot ID/Password                                                           | Didn't receive your code?                            |
|                                                                              | Resend code                                          |
| Apply for a New Card                                                         |                                                      |
| Apply for a new card or check the status of an Re existing application. bill | Continue Cancel                                      |
| Apply now > Re                                                               |                                                      |
|                                                                              |                                                      |

## 7. Read the Terms and Conditions – Individual Account and select "Accept".

## BANK OF AMERICA

# 😫 Patrick Schwartz 🗸 📞 🕩

### **Global Card Access**

#### Terms and Conditions

#### TERMS OF USE FOR BANK OF AMERICA GLOBAL CARD ACCESS WEBSITE

IMPORTANTI PLEASE READ THE FOLLOWING TERMS OF USE CAREFULLY

#### By clicking the "Accept" button or Using the Network (as defined below), you:

Agree to comply with these terms of use ("ferms of Use") for the Services (as defined below) and GCA Service website (the "Site").
 Agree that you may use the Service and the Site only if you have been expressly authorized to do so by the Client (as defined below).

3. Acknowledge that you have read all of the terms and conditions set out in these Terms of Use (in particular, we draw your attention to the terms and conditions set out under "Disclaimer of Warranties and Limitations of Liability" and "General" below).

- 4. Acknowledge that you are only being provided with the Service and the Site as an authorized user of the Client.
- 5. Acknowledge that you are not being provided with the Services and the Site either as a consumer or with respect to any of your individual or personal accounts with the Bank (as defined below) or its affiliates 6. Agree to receive within this Site or through Alerts, the Terms of Use, all updates to the foregoing, and all disclosures, notices, alerts, and other communications regarding the Site.

7. Acknowledge that these Terms of Use will only be provided to you once even if you Use the Site with respect to multiple card accounts, and you agree that you will be deemed to have entered into these Terms of Use separately with

respect to each such card account. 8. Agree, if you are resident in Canada, India or Singapore, to the collection, use and disclosure of your personal data and other data processing activities set out in the Privacy Notice for Canada, India and Singapore referenced below.

9 Agree to us communicating with you through the methods of electronic transmission set forth in the terms and conditions below, including through electronic mail (e-mail) and text messaging services. 10. Agree to us to sending communications using an automatic telephone dialing system or an artificial or prerecorded voice system. 11. Acknowledge that if you use a U.S.-Issued Card and are located in the U.S., you have read and agree to the terms and conditions of the Bank of America Premium Rewards Program (available at

https://business.bofa.com/content/dam/flagship/pdt/Premium\_Rewards\_TC.pdt). You can withdraw your consent to the Terms of Use by calling customer service through the telephone numbers provided in the Contact Us section within the Site. However, withdrawing your consent means you will no longer be able to

By choosing Accept, you agree to the terms and conditions. Choose Decline to cancel

Accept Decline

## 8. You will be prompted to confirm your contact information. You can review it or "remind for later".

| BANK OF AMERICA 🖤                                             |                                                                                                    | 🤮 Patrick Schwartz 🌱 🚱 📞 🖬        |
|---------------------------------------------------------------|----------------------------------------------------------------------------------------------------|-----------------------------------|
| Global Card Access                                            |                                                                                                    |                                   |
| Home Card Management Account Summary                          | Please confirm your contact information                                                                                                    | s⊤ My tasks                       |
| PAT SCHWARTZ - 8456<br>Current balance Available credit       | We want to make sure we can contact you about your accounts, including timely notification if unusual or potentially fraudulent activity is detected. | No tasks at this time.            |
| 0.00 5.00<br>Activity <b>2</b>                                | Please review and make any updates to your contact information, including mobile phone number, text message consent, and email address.               | Quick actions                     |
| Description<br>There is no activity to display for this state | Email address<br>ment p p****4@elon.edu                                                                                                    | nt<br>View your PIN               |
|                                                               | Mobile phone A<br>No phone on file                                                                                                    | Change your PIN     Manage alerts |
|                                                               | Poviow my information                                                                                                    | Lock card                         |
|                                                               | Remind me later                                                                                                    | Related links                     |

9. If you have not activated your card by calling the number on the sticker, you will be prompted to activate the card now. If you select "Activate later" you have the ability to activate it through a "Quick action link" on the right.

| BANK                   |                         | RICA 🦅                    |         |                                                                                                    | 🕒 Patrick Schwartz 🗡 🕄 📞 🕩       |
|------------------------|-------------------------|---------------------------|---------|----------------------------------------------------------------------------------------------------|----------------------------------|
| Global C               | Card Access             |                           |         |                                                                                                    |                                  |
| Home                   | Card Manageme           | ent                       |         |                                                                                                    |                                  |
| Accoun                 | t Summary               |                           |         | Balances as of Dec 16, 2022, 08:16 AM CST                                                                           | My tasks                         |
| PAT SCH                | WARTZ - 8456            | Available credit          | Cred    | Activate your card                                                                                                  | No tasks at this time.           |
| 0.00<br>Activity       | Ø                       | 5.00                      | 5.0     | Your card ending in 8456 is ready to be activated. If you have received your new card then you can activate it now. | Quick actions                    |
| Descriptio<br>There is | n<br>no activity to dis | play for this statement p | period. | Activate later Activate later                                                                                       | View your PIN<br>Change your PIN |
|                        |                         |                           |         |                                                                                                    | Manage alerts                    |
|                        |                         |                           |         |                                                                                                    | Lock card                        |
|                        |                         |                           |         |                                                                                                    | View statements                  |
|                        |                         |                           |         |                                                                                                    | Related links                    |

10. Once you activate your card, you will receive a message stating the card has been activated. If you do not see this message, your card is not activated.

| BANKOFA              | MERICA 🖤                     |              |                                           | 😫 Patrick Schwartz 🗡 😧 📞 | • |
|----------------------|------------------------------|--------------|-------------------------------------------|--------------------------|---|
| Global Card Acce     | ess                          |              |                                           |                          |   |
| Home Card Mana       | agement                      |              |                                           |                          |   |
| Vour card has bee    | en activated.                |              |                                           |                          | × |
| Account Summa        | ary                          |              | Balances as of Dec 16, 2022, 08:16 AM CST | My tasks                 |   |
| PAT SCHWARTZ - 8     | 8456                         |              |                                           | No tasks at this time.   |   |
| Current balance      | Available credit             | Credit limit |                                           |                          |   |
| 0.00                 | 5.00                         | 5.00         |                                           | Quick actions            |   |
| Activity 😧           |                              |              |                                           | View your PIN            |   |
| Description          |                              |              | Amount                                    | Change your PIN          |   |
| There is no activity | to display for this statemer | t period.    |                                           | Manage alerts            |   |
|                      |                              |              |                                           | Lock card                |   |
|                      |                              |              |                                           | View statements          |   |
|                      |                              |              |                                           | Related links            |   |

11. If your "available credit" reads \$5.00, Purchasing is waiting for your Cardholder Agreement form. Your credit limit will not be set until Purchasing has this document.

| BANK OF AMERICA 🥙                             |                                           | 9 Patrick Schwartz V 😮 📞 🕩 |
|-----------------------------------------------|-------------------------------------------|----------------------------|
| Global Card Access                            |                                           |                            |
| Home Card Management                          |                                           |                            |
| Account Summary                               | Balances as of Dec 16, 2022, 08:19 AM CST | My tasks                   |
| PAT SCHWARTZ - 8456                           |                                           | No tasks at this time.     |
| Current balance Available credit Credit limit |                                           |                            |
| 0.00 5.00 5.00                                |                                           | Quick actions              |
| Activity 😧                                    |                                           | View your PIN              |
| Description                                   | Amount                                    | Change your PIN            |
|                                               |                                           | Manage alerts              |
|                                               |                                           | Lock card                  |
|                                               |                                           | View statements            |

12. From the "home" screen, you can View Your PIN, Change Your PIN and Manage Alerts.

| BANK OF A            | MERICA 🦅                     |              |                                           | 😫 Patrick Schwartz 🗡 😮 📞 🕩 |
|----------------------|------------------------------|--------------|-------------------------------------------|----------------------------|
| Global Card Acce     | ess                          |              |                                           |                            |
| Home Card Mana       | agement                      |              |                                           |                            |
| Account Summa        | ary                          |              | Balances as of Dec 16, 2022, 08:19 AM CST | My tasks                   |
| PAT SCHWARTZ - 8     | 3456                         |              |                                           | No tasks at this time.     |
| Current balance      | Available credit             | Credit limit |                                           |                            |
| 0.00                 | 5.00                         | 5.00         |                                           | Qui <u>ck a</u> ctions     |
| Activity 😮           |                              |              |                                           | View your PIN              |
| Description          |                              |              | Ameint                                    |                            |
| There is no activity | to display for this statemer | t period.    |                                           | Change your Pilv           |
|                      |                              |              |                                           | Manage alerts              |
|                      |                              |              |                                           | Lock card                  |
|                      |                              |              |                                           | View statements            |

13. To perform a PIN Check/View Your PIN, click on the "View Your PIN" link under Quick actions.

| BANK OF AMERICA 🥙    |                              |              |                                           | 😫 Patrick Schwartz 🗡 😮 📞 🔂 |  |  |
|----------------------|------------------------------|--------------|-------------------------------------------|----------------------------|--|--|
| Global Card Acce     | ess                          |              |                                           |                            |  |  |
| Home Card Mana       | agement                      |              |                                           |                            |  |  |
| Account Summa        | ary                          |              | Balances as of Dec 16, 2022, 08:19 AM CST | My tasks                   |  |  |
| PAT SCHWARTZ - 8     | 3456                         |              |                                           | No tasks at this time.     |  |  |
| Current balance      | Available credit             | Credit limit |                                           |                            |  |  |
| 0.00                 | 5.00                         | 5.00         |                                           | Q <u>uick a</u> ctions     |  |  |
| Activity 😧           |                              |              | (                                         | View your PIN              |  |  |
| Description          |                              |              | Amount                                    | Change your PIN            |  |  |
| There is no activity | to display for this statemen | it period.   |                                           | Manage alerts              |  |  |
|                      |                              |              |                                           | Lock card                  |  |  |
|                      |                              |              |                                           | View statements            |  |  |

14. Enter the security code from the back of your p-card and then click "Show my PIN". Your PIN will show one number at a time.

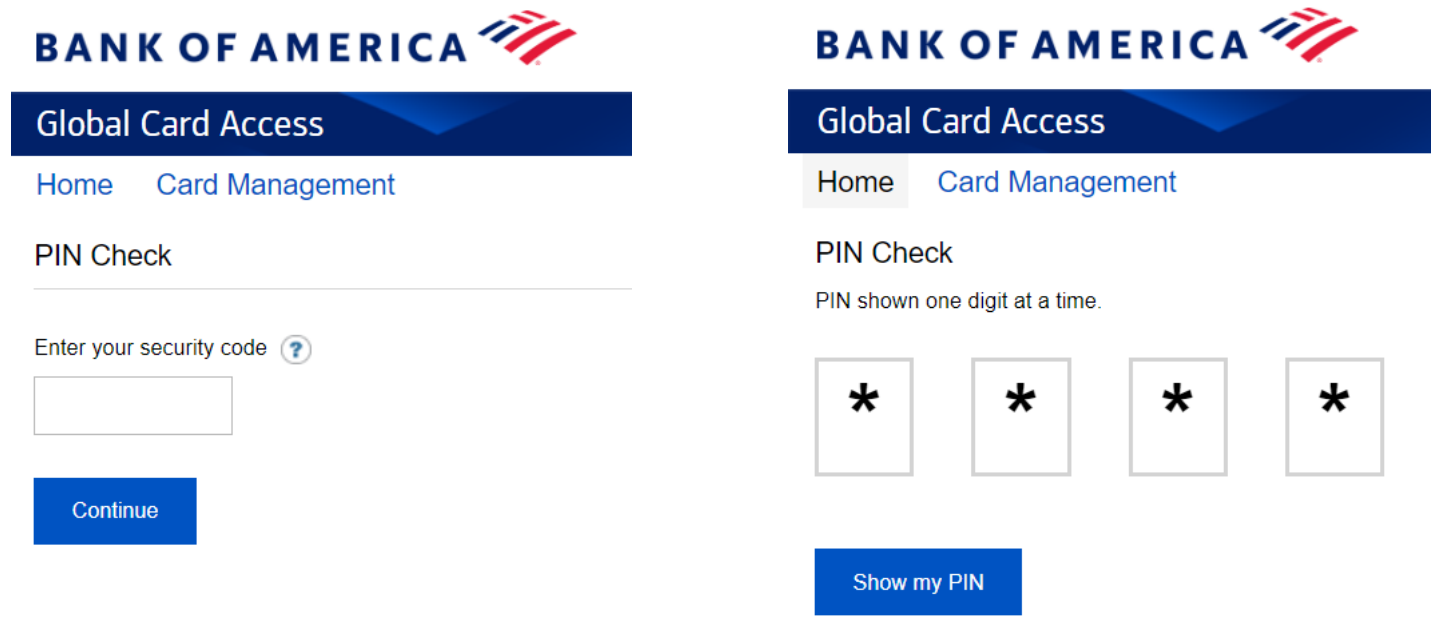

15. To change your PIN, click on the "Change Your PIN" link under Quick Actions.

| BANK OF AMERICA 🥐                                          |                  |              | 🤮 Patrick Schwartz 🗡 😮 📞 🕻                |                        |  |
|------------------------------------------------------------|------------------|--------------|-------------------------------------------|------------------------|--|
| Global Card Acce                                           | 255              |              |                                           |                        |  |
| Home Card Man                                              | agement          |              |                                           |                        |  |
| Account Summary                                            |                  |              | Balances as of Dec 16, 2022, 08:19 AM CST | My tasks               |  |
| PAT SCHWARTZ -                                             | 8456             |              |                                           | No tasks at this time. |  |
| Current balance                                            | Available credit | Credit limit |                                           |                        |  |
| 0.00                                                       | 5.00             | 5.00         |                                           | Quick actions          |  |
| Activity 😧                                                 |                  |              |                                           | View your PIN          |  |
| Description                                                |                  |              | Amount                                    | Change your PIN        |  |
| There is no activity to display for this statement period. |                  |              |                                           | Manage glotte          |  |
|                                                            |                  |              |                                           |                        |  |
|                                                            |                  |              |                                           |                        |  |
|                                                            |                  |              |                                           | View statements        |  |

16. Complete the required information and click Submit. A confirmation message will appear at the top of the screen and a confirmation email will be sent to the email address on file confirming the PIN change.

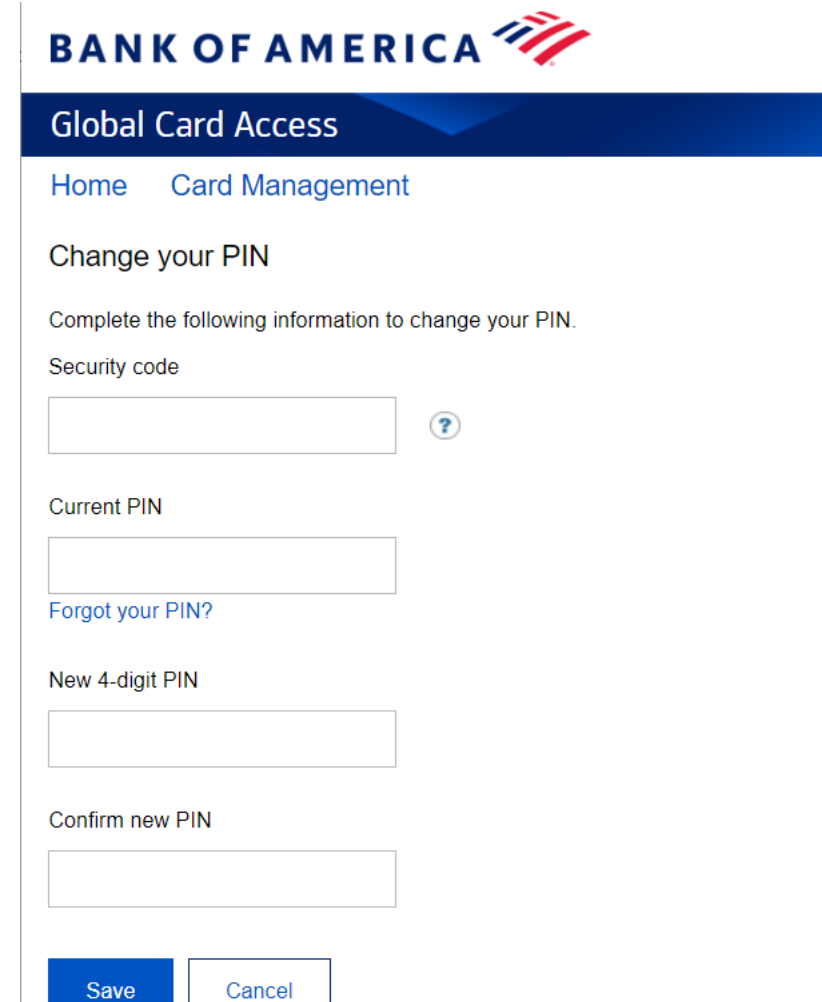

17. To Manage Alerts, select the "Manage Alerts" link under Quick Actions.

| BANK OF AMERICA 🦘                                          |                  |              |                                           | 🕒 Patrick Schwartz 💙 😮 📞 🕩 |
|------------------------------------------------------------|------------------|--------------|-------------------------------------------|----------------------------|
| Global Card Acce                                           | ss               |              |                                           |                            |
| Home Card Mana                                             | agement          |              |                                           |                            |
| Account Summary                                            |                  |              | Balances as of Dec 16, 2022, 08:19 AM CST | My tasks                   |
| PAT SCHWARTZ - 8                                           | 3456             |              |                                           | No tasks at this time.     |
| Current balance                                            | Available credit | Credit limit |                                           |                            |
| 0.00                                                       | 5.00             | 5.00         |                                           | Quick actions              |
| Activity 😮                                                 |                  |              |                                           | View your PIN              |
| Description                                                |                  |              | Amount                                    |                            |
| There is no activity to display for this statement period. |                  |              |                                           |                            |
|                                                            |                  |              | •                                         | Manage alerts              |
|                                                            |                  |              |                                           | Lock card                  |
|                                                            |                  |              |                                           | View statements            |

18. You will be prompted to select where you want to send your alerts to. If you did not "review your contact" information earlier, you can manage your contact information here and add a mobile phone number.

| Global Card Access         Home       Card Management         Alerts (card ending 8456) | Send alerts to                                               |      |
|-----------------------------------------------------------------------------------------|--------------------------------------------------------------|------|
| Home Card Management Alerts (card ending 8456)                                          | Send alerts to                                               |      |
| Alerts (card ending 8456)                                                               | Send alerts to                                               |      |
|                                                                                         | Send dients to                                               | Edit |
| Transaction activity Account activity                                                   | p****4@elon.edu<br>Primary email address                     |      |
| Alert                                                                                   | Language preference                                          | Edit |
| Cash is withdrawn                                                                       | Email and mobile alerts for card ending 8456 will be sent in |      |
| Select how you want to receive your alerts or manage your<br>contact information        |                                                              |      |
| Transaction is declined                                                                 |                                                              |      |
| Transaction exceeds my specified amount Save Cancel                                     |                                                              |      |
| Transaction is made online Off                                                          |                                                              |      |
| Transaction is made by phone or mail Off                                                |                                                              |      |

19. When you select "manage your contact information", you can edit your email, add a mobile phone, or edit a mobile phone (if you already added a phone.

| Home Card Management                                                                                                    |                                                                                                    |                                                                                                    |
|----------------------------------------------------------------------------------------------------|----------------------------------------------------------------------------------------------------|----------------------------------------------------------------------------------------------------|
| We want to make sure you receive the latest informatio<br>Please take a moment to review your contact informatic                                                                                                    | on about your accounts.<br>on and make sure everything is correct. You can make changes if needed. Thank you for helping us keep you connected.                                                                                                    |                                                                                                    |
| Contact information                                                                                                    | user details                                                                                                    |                                                                                                    |
| imail                                                                                                    |                                                                                                    | Patrick Schwartz                                                                                                    |
| ****4@elon.edu                                                                                                    | edit                                                                                                    | User ID<br>patschwartz                                                                                                    |
| lobile phone 3                                                                                                    |                                                                                                    | Edit user details                                                                                                    |
| dd mobile phone                                                                                                    |                                                                                                    | Quick actions                                                                                                    |
|                                                                                                    |                                                                                                    | Change password                                                                                                    |
|                                                                                                    | This information is correct                                                                                                    | Update security questions                                                                                                    |
|                                                                                                    |                                                                                                    | Show phone number and email addresses                                                                                                    |
|                                                                                                    |                                                                                                    |                                                                                                    |
| BANK OF AMERICA 🦅                                                                                                    |                                                                                                    | 🧕 Patrick Schwartz 🛩 😮 📞                                                                                                    |
| BANK OF AMERICA 🦘                                                                                                    |                                                                                                    | 🧧 Patrick Schwartz 🌱 😧 📞                                                                                                    |
| BANK OF AMERICA 🊧<br>Global Card Access<br>Home Card Management                                                                                                    |                                                                                                    | 😫 Patrick Schwartz 🌱 😧 📞                                                                                                    |
| BANK OF AMERICA Contemporation of the second second | ion about your accounts.<br>tion and make sure everything is correct. You can make changes if needed. Thank you for helping us keep you connected.                                                                                                    | 😫 Patrick Schwartz 🗡 😧 📞                                                                                                    |
| ANKOFAMERICA                                                                                                    | ion about your accounts.<br>Ion and make sure everything is correct. You can make changes if needed. Thank you for helping us keep you connected.                                                                                                    | Patrick Schwartz ♥ ♥ ℃ CST User details                                                                                                    |
| BANK OF AMERICA CONSTRUCTION CONSTRUCTION CONSTRUCTURINA CONSTRUCTION CONSTRUCTION CONSTRUCTURE CONSTRUCTURE  | Ion about your accounts.<br>Ion and make sure everything is correct. You can make changes if needed. Thank you for helping us keep you connected.                                                                                                    | <ul> <li>Patrick Schwartz ✓</li></ul>                                                                                                    |
| BANK OF AMERICA Content of the latest information of the latest information of the latest inform | ion about your accounts:<br>Ion and make sure everything is correct. You can make changes if needed. Thank you for helping us keep you connected.                                                                                                    | Patrick Schwartz ✓ ⑦ 、     CST   User details     Patrick Schwartz     User ID                                                                                                    |
| BANK OF AMERICA Content of the latest information of the latest information of the latest inform | Ion about your accounts.<br>Ion and make sure everything is correct. You can make changes if needed. Thank you for helping us keep you connected.           Add mobile phone         Image: Constant of the state of the state of the sta | Patrick Schwartz ✓ ⑦ 、 CST User details Patrick Schwartz User ID patschwartz                                                                                                    |
| BANK OF AMERICA Content of the latest information of the latest information of the latest inform | Ion about your accounts.         tion and make sure everything is correct. You can make changes if needed. Thank you for helping us keep you connected.         Add mobile phone         Mobile phone number       -1         Enter only numbers without the leading zero. No spaces or dashes. (e.g. 7777123456).       Bank of America Mobile Alerts Service. Message frequency depends on account settings. Message and data rates may apply. Carriers and the Beak meand new advised new advised new                                                                                                    | Patrick Schwartz ✓ ⑦ 、 CST User details Patrick Schwartz User ID patschwartz Edit user details                                                                                                    |
| BANK OF AMERICA A Second Second Secon | Ion about your accounts.         Ion and make sure everything is correct. You can make changes if needed. Thank you for helping us keep you connected.         Add mobile phone         Mobile phone number         +1         Enter only numbers without the leading zero. No spaces or dashes. (e.g. 7777123456).         Bank of America Mobile Alerts Service. Message frequency depends on account settings. Message and data rates may apply. Carriers and the Bank are not responsible for any delayed or undelivered messages. Messages may be delayed or not delivered due to factors outside of the carrier's or Bank's sortonic. Get additional support or help by calling the                                                                                                    | Patrick Schwartz ✓ ②  CST User details Patrick Schwartz User ID patschwartz Edit user details Quick actions                                                                                                    |
| BANK OF AMERICA ****<br>Global Card Access<br>Home Card Management<br>Ve want to make sure you receive the latest information<br>Please take a moment to review your contact information<br>Contact information<br>Email<br>p****4@elon.edu<br>Mobile phone ?<br>Add mobile phone                                                                                                    | Ion about your accounts.         Ion and make sure everything is correct. You can make changes if needed. Thank you for helping us keep you connected.         Add mobile phone         Mobile phone number         +1         Enter only numbers without the leading zero. No spaces or dashes. (e.g. 7777123456).         Bank of America Mobile Alerts Service. Message frequency depends on account settings. Message and data rates may apply. Carriers and the Bank are not responsible for any delayed or undelivered due to factors outside of the carrier's or Banks's control. Get additional support or help by calling the number on the back your card.                                                                                                    | Patrick Schwartz ✓ ② ↓ CST User details Patrick Schwartz User ID patschwartz Edit user details Quick actions Change password                                                                                                    |
| BANK OF AMERICA CONSCIONANT AND A CONSCIENT AND A CONSCIENT AN | Ion about your accounts.         Ion and make sure everything is correct. You can make changes if needed. Thank you for helping us keep you connected.         Add mobile phone         Mobile phone number         +1         Enter only numbers without the leading zero. No spaces or dashes. (e.g. 7777123456).         Bank of America Mobile Alerts Service. Message frequency depends on account settings. Message and data rates may apply. Carriers and the Bank are not responsible for any delayed or undelivered messages. Messages may be delayed or not delivered due to factors outside of the carrier's or Banks's control. Get additional support or help by calling the number on the back your card.                                                                                                    | Patrick Schwartz V I L          CST       User details         Patrick Schwartz       User ID         patschwartz       Edit user details         Quick actions       Change password         Update security questions       Update security questions |

20. The only alerts that you may want to set up are for "Transaction activity". Select the alerts you want to turn on, and how you want to be notified (email or mobile phone).

| Global Card Access                                                                    |             |          |                                                             |               |
|---------------------------------------------------------------------------------------|-------------|----------|-------------------------------------------------------------|---------------|
| Home Card Management                                                                  |             |          |                                                             |               |
| Alerts (card ending 8456)                                                             |             |          | Send alerts to                                              | Edit          |
| $\frown$                                                                              |             |          | p****4@elon.edu<br>Primary email address                    |               |
| Transaction activity Account activity                                                 | $\frown$    |          |                                                             |               |
| Alert                                                                                 | Send to 😧   | Settings | Language preference                                         | Edit          |
| Cash is withdrawn                                                                     |             | Off      | Email and mobile alerts for card ending 8456 wi<br>English. | ll be sent in |
| Transaction is declined                                                               | 6           | Off      |                                                             |               |
| Transaction exceeds my specified amount                                               |             | Off      |                                                             |               |
| Transaction is made online                                                            | <u>`@</u>   | Off      |                                                             |               |
| Transaction is made by phone or mail                                                  | <u>`@</u> ^ | Off      |                                                             |               |
| Transactions where merchant is based in another country (choose up to 3)              |             | Off      |                                                             |               |
| Transactions where merchant is based in another state or<br>province (choose up to 3) | <u></u>     | Off      |                                                             |               |

If you have any questions or issues, please do not hesitate to reach out to the Purchasing office.